## HOW TO LOG IN TO OUR HUMPHREY CANVAS COURSE

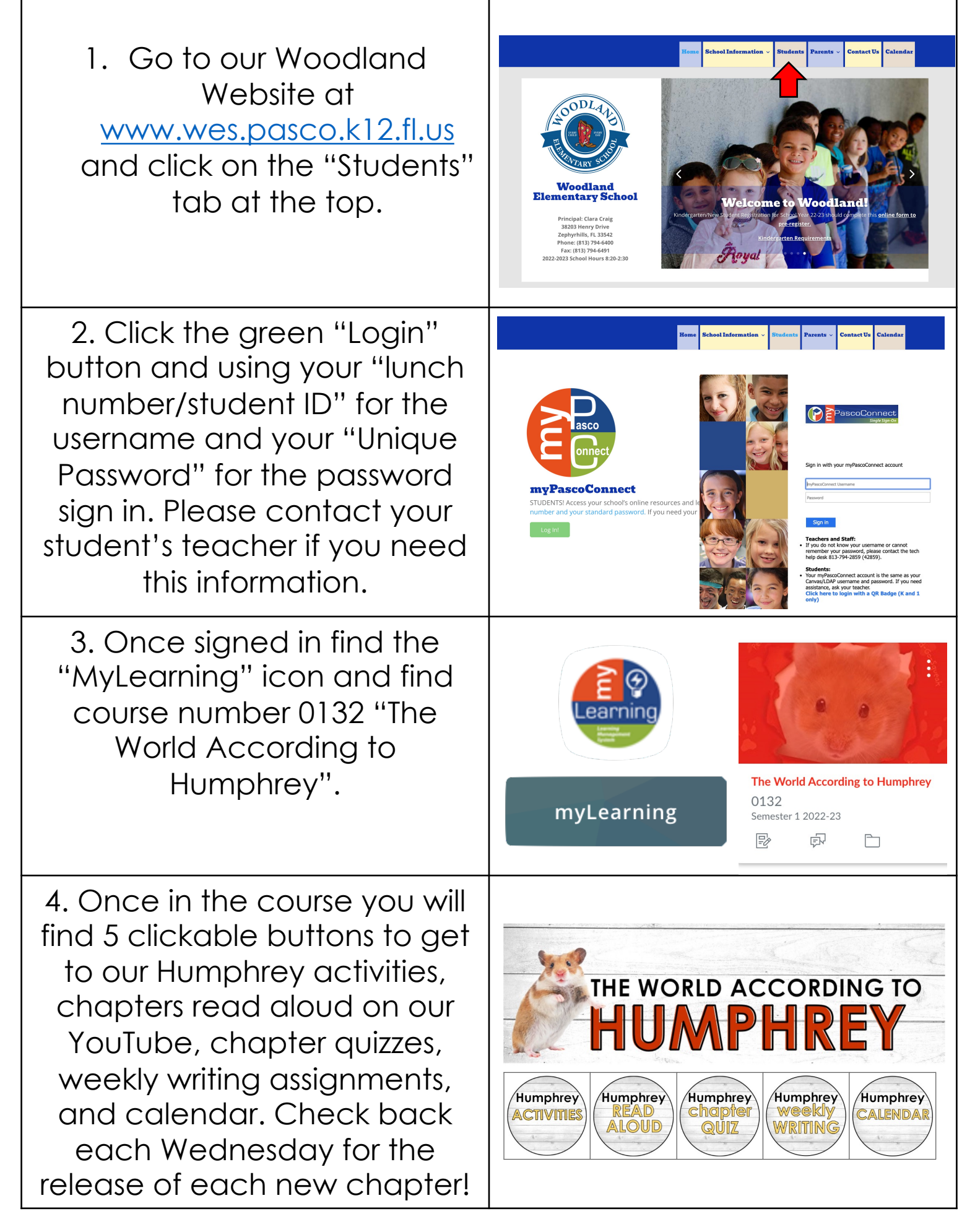